## **Fee Group Payment Register**

In this module you can check the received fee payment and dues payment as per the Fee- Group wise. To open this

## Go to Admin Master --> Fee payment Register --> Fee Group Payment Register

| Fee Payment Register Fe | e Group Payment Regis | ster            |      |       |        |
|-------------------------|-----------------------|-----------------|------|-------|--------|
| Select Fee Group        | SectionSelect 💌       | Fee GroupSelect | Find | Reset | Export |

Select the class, section and fee group for which you want to save the data. Click on Find.

| Select Fee Group |           |                       |      |       |        |
|------------------|-----------|-----------------------|------|-------|--------|
| Class I          | Section A | Fee Group SCHOOL FEES | Find | Reset | Export |
|                  |           |                       | _    |       |        |

Once you click on Find, all the fee payment along with the dues will be reflected.

| Select Fee Group Class I  Section A  Fee Group SCHOOL FEES  Find Reset  Export |           |                      |                         |              |                    |                   |
|--------------------------------------------------------------------------------|-----------|----------------------|-------------------------|--------------|--------------------|-------------------|
|                                                                                |           |                      |                         |              |                    |                   |
|                                                                                |           |                      | Fee Payments and Dues R | egister      |                    |                   |
|                                                                                |           | Student details      |                         |              | Regual Fees Amount | - Payments - Dues |
| Class +                                                                        | Section + | Student Name +       | Admission No. +         | Total Amount | Received Amount    | Pending Amount    |
| 1 I                                                                            | A         | Abhinav S D          | 14/2016-17              | 22800        | 7600               | 15200             |
| 2 1                                                                            | A         | Anagha M R           | 33/2016-17              | 22800        | 22800              | 0                 |
| 3 I                                                                            | A         | Ashith               | 217/2016-17             | 22800        | 0                  | 22800             |
| 4 I                                                                            | A         | Bhaskar V            | 54/16-17                | 22800        | 7600               | 15200             |
| 5 I                                                                            | A         | Bhavani A H          | 199/2016-17             | 22800        | 0                  | 22800             |
| 6 I                                                                            | A         | Chandan Y            | 131/2016-17             | 22800        | 0                  | 22800             |
| 7 I                                                                            | A         | Charithrya D K       | 132/2016-17             | 22800        | 0                  | 22800             |
| 8 I                                                                            | A         | Dhruthi N            | 115/2016-17             | 22800        | 7600               | 15200             |
| 9 I                                                                            | Α         | Disha Gowda          | 134/2016-17             | 22800        | 7600               | 15200             |
| 10 I                                                                           | Α         | Disha Vinod Keni     | 07/16-17                | 22800        | 7600               | 15200             |
| 11 I                                                                           | A         | Guna Sagar B         | 135/2016-17             | 22800        | 7600               | 15200             |
| 12 I                                                                           | A         | Harish V             | 77/16-17                | 22800        | 7600               | 15200             |
| 13 I                                                                           | A         | Harshith N Gowda     | 32/2016-17              | 22800        | 0                  | 22800             |
| 14 I                                                                           | A         | Honnushree B         | 136/2016-17             | 22800        | 0                  | 22800             |
| 15 I                                                                           | A         | Hrishikesh D         | 88/2016-17              | 22800        | 7600               | 15200             |
| 16 I                                                                           | A         | Jai Shankar K        | 137/2016-17             | 22800        | 0                  | 22800             |
| 17 I                                                                           | A         | Josewyn Angel M      | 24/16-17                | 22800        | 7600               | 15200             |
|                                                                                |           |                      |                         |              |                    |                   |
| 27 1                                                                           | A         | Mohith Kumar R       | 103/16-17               | 22800        | 22800              | 0                 |
| 28 1                                                                           | А         | Mohith S             | 109/16-17               | 22800        | 0                  | 22800             |
| 29 1                                                                           | A         | Moulik Gowda S       | 213/2016-17             | 22800        | 0                  | 22800             |
| 30 I                                                                           | A         | Mythri V             | 143/2016-17             | 22800        | 0                  | 22800             |
| 31 I                                                                           | A         | Nisarga Lokesh       | 144/2016-17             | 22800        | 0                  | 22800             |
| 32 1                                                                           | A         | Pavan Raj R          | 145/2016-17             | 22800        | 10000              | 12800             |
| 33 I                                                                           | A         | Pranathi S           | 20/16-17                | 22800        | 7600               | 15200             |
| 34 I                                                                           | A         | Prathana P           | 72/16-17                | 22800        | 7600               | 15200             |
| 35 I                                                                           | A         | Puneeth J S          | 13/16-17                | 22800        | 7600               | 15200             |
| 36 I                                                                           | A         | Raksha S             | 146/2016-17             | 22800        | 7600               | 15200             |
| 37 1                                                                           | A         | Reema S              | 19/16-17                | 22800        | 7600               | 15200             |
| 38 1                                                                           | A         | Renen Bosco Monteiro | 147/2016-17             | 22800        | 0                  | 22800             |
| 39 I                                                                           | A         | Rishab S Sherkar     | 148/2016-17             | 22800        | 8000               | 14800             |
| 40 I                                                                           | A         | Rishi A              | 12/16-17                | 22800        | 7600               | 15200             |
|                                                                                |           |                      | Grand Total:            | 1390800      | 370400             | 1020400           |
| Regual Fees                                                                    |           |                      |                         |              |                    |                   |
|                                                                                |           | Fees Total:          | 1390800                 |              |                    |                   |
| Fees Collected:                                                                |           |                      | 370400                  |              |                    |                   |
|                                                                                |           | Due Amount:          | 1020400                 |              |                    |                   |
| * Other fees collected is not considered for dues.                             |           |                      |                         |              |                    |                   |

If you want to save it in Excel format then click on Export.